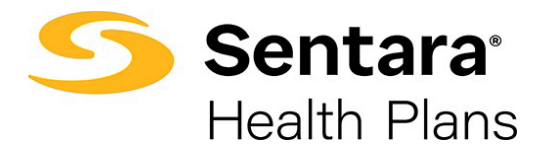

# e3 Web Enrollment – Terminate Employee

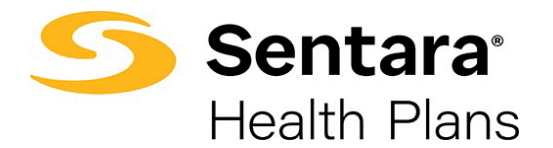

# **Terminate Employee Coverage**

The option to terminate member coverage is a Life Event change that can be found on the Member Details Page, through the option to "Update Member".

### Finding the Member Details Page:

1. Start on the Group Details Page and scroll down the **Members** section at the bottom of the page.

| Sentara <sup>*</sup> Health Plans | ome Manage Your Book   | Manage Your Quotes                 | More 🗸                           |                                      | 📮 Test Broker1 🚨 |  |  |  |  |  |
|-----------------------------------|------------------------|------------------------------------|----------------------------------|--------------------------------------|------------------|--|--|--|--|--|
| Vermillion LLC                    |                        |                                    |                                  |                                      |                  |  |  |  |  |  |
| <b>Group Number:</b><br>004653    | Group Type:<br>Group   | Contract Start Date:<br>01/01/2025 | Contract End Date:<br>12/31/2025 | Contract Renewal Date:<br>01/01/2026 |                  |  |  |  |  |  |
| Group Demog                       | raphics                |                                    |                                  |                                      |                  |  |  |  |  |  |
| Address                           |                        |                                    |                                  |                                      |                  |  |  |  |  |  |
| Street Addresss<br>11234 Main St  | City<br>Virginia Beach | State<br>VA                        | Zip Code<br>24106                | Phone Number                         | Fax Number       |  |  |  |  |  |
| Members                           |                        |                                    |                                  |                                      | Add Subscriber   |  |  |  |  |  |
| Search                            |                        |                                    |                                  |                                      |                  |  |  |  |  |  |
| MEMBER NAME                       |                        | C                                  | DOB                              | STATUS                               | ACTIONS          |  |  |  |  |  |
| EMPLOYEE BROKER1                  |                        | 1                                  | .2/04/1985                       | Active                               | •                |  |  |  |  |  |
| EMPLOYEE BROKER2                  |                        | C                                  | 08/21/1979                       | Active                               | •                |  |  |  |  |  |
| EMPLOYEE SA2                      |                        | C                                  | 08/21/1985                       | Active                               | •                |  |  |  |  |  |
| EMPLOYEE SALES2                   |                        | C                                  | 01/25/1980                       | Active                               |                  |  |  |  |  |  |

2. Use the drop down menu under the "Actions" heading next to select "Member Details" to move to a specific Member Details screen.

| Members          |            |        | Add Subscriber      |
|------------------|------------|--------|---------------------|
| Search           |            |        |                     |
| MEMBER NAME      | DOB        | STATUS | ACTIONS             |
| EMPLOYEE BROKER1 | 12/04/1985 | Active | ▶ 🔽                 |
| EMPLOYEE BROKER2 | 08/21/1979 | Active | Member Details      |
| EMPLOYEE SA2     | 08/21/1985 | Active | Edit Member Details |
| EMPLOYEE SALES2  | 01/25/1980 | Active | Edit Group/Subgroup |
| Manny Test       | 01/22/1980 | Active | •                   |

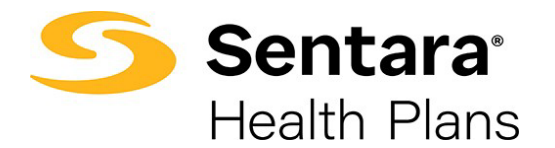

#### Updating Member Details:

3. To make an update to member demographics, **terminate coverage**, and process life event changes, click the selection for **"Update Member".** 

| Sentara<br>Health Plans       | Home           | Manage Your Book                                  | Manage Your Quotes                                              | More 🗸          |   | Test Broker1 |  |  |
|-------------------------------|----------------|---------------------------------------------------|-----------------------------------------------------------------|-----------------|---|--------------|--|--|
| ← Back to Group Details       |                |                                                   |                                                                 |                 |   |              |  |  |
| EMPLOYEE BROKER2 View Changes |                |                                                   |                                                                 |                 |   |              |  |  |
|                               |                |                                                   |                                                                 |                 |   |              |  |  |
| Demograph                     | ics            | Updates are only applied contact your Benefit Adm | to Sentara Health Plans, please<br>inistrator with any changes. | Update Member   | ] |              |  |  |
| Member Details                | i              |                                                   |                                                                 |                 |   |              |  |  |
| Name<br>EMPLOYEE BROKER2      | DOB<br>08/21/1 | Gender<br>979 Female                              | Member -                                                        | ID Group #<br>- |   |              |  |  |

#### Processing a Life Event:

4. A termination of coverage action is considered a Life Event. Select "Life Event" from the options below:

| Sentara<br>Health Plans                                | Home Manage Your Rook Manage Your Quotes More 🗴          | ×    | • Test Broker1 |
|--------------------------------------------------------|----------------------------------------------------------|------|----------------|
| ← Back to Group Details                                | 0                                                        |      |                |
| EMPLOYEE I                                             | What would you like to do?<br>What would you like to do? |      |                |
| Demograp                                               | <ul> <li>Life Event</li> <li>Other Correction</li> </ul> |      |                |
| Member Deta<br><sub>Name</sub><br>EMPLOYEE BROKI       | •                                                        | Next |                |
| Mailing addre<br><sup>Street Name</sup><br>126 MAIN ST |                                                          |      | Address        |

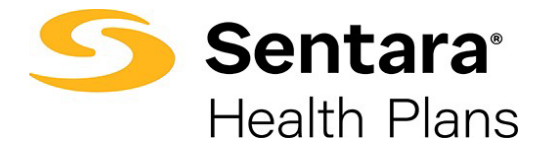

5. To cancel member coverage, use the Life Event drop down menu to select **Termination of all Coverage.** The list for life events is in alphabetical order, termination of coverage is the last option in the list.

| o                                                                                                    |                                          |
|----------------------------------------------------------------------------------------------------|------------------------------------------|
| Life Event Changes                                                                                                    |                                          |
| Life Event Changes                                                                                                    |                                          |
| Benefit change requests which include adding or dropping yourself and/or a dependent, are done with the selection of a life changing event.           |                                          |
| Please enter the effective date of the life event and provide supporting documentation if available (ex birth certificate for the birth of a child of | or marriage certificate for a marriage). |
| "Life Event                                                                                                    |                                          |
| ·                                                                                                    |                                          |
| Employment Status Change                                                                                                    |                                          |
| Legal separation                                                                                                    |                                          |
| Loss of other coverage                                                                                                    |                                          |
| Loss of dependent child status                                                                                                    | Previous                                 |
| Marriage                                                                                                    |                                          |
| Now eligible for other coverage                                                                                                    |                                          |
| Retirement                                                                                                    |                                          |
| Termination of all coverage                                                                                                    |                                          |

6. Complete the Termination Details section by entering the **event date**. The Coverage End Date will automatically populate based on the termination end date entry. Click **Next** to complete the action.

| oo                     |                                 |
|------------------------|---------------------------------|
|                        | Termination Details             |
| Termination Details    |                                 |
| <br>Member Name        |                                 |
| Henry Cavill           |                                 |
| Life Event             | Group Termination Configuration |
| Cancel Member Coverage | Date Of                         |
| Event Date             |                                 |
| 10/22/2021             |                                 |
| * Coverage End Date    |                                 |
| 10/22/2021             |                                 |
|                        | Previous Next                   |

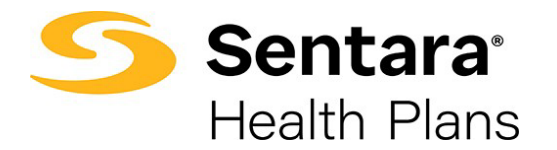

The final step is a confirmation that the member has been terminated. Click Finish.

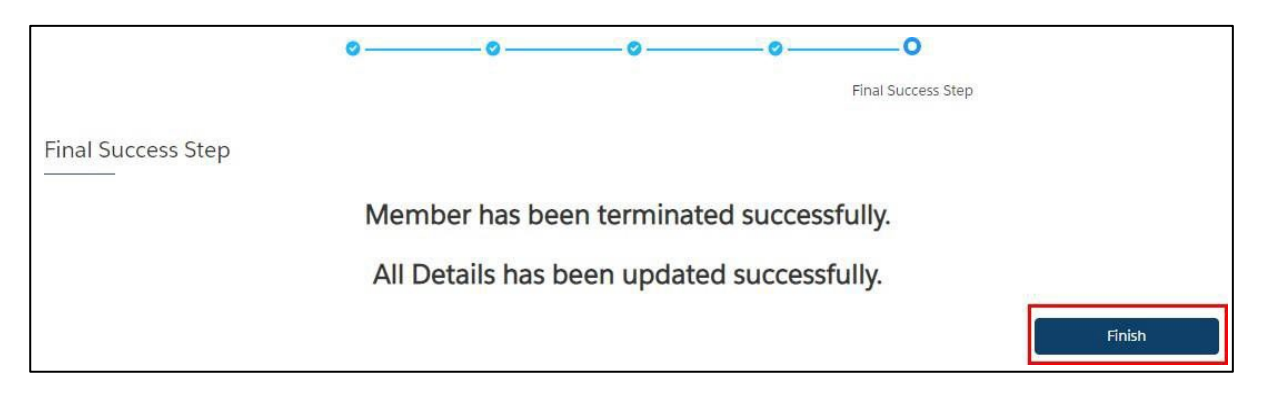

## Viewing Changes to Member Details and Coverage:

To view a history of changes made to Member Details and Coverage, navigate back to the Member Details Page and select "**View Details**".

| 5        | Sentara<br>Health Plans | Home            | Manage Your Bo                  | ok                              | Manage Your Quotes                                       | More 🗸 |                                | Ļ             | Test Broker1 |  |  |
|----------|-------------------------|-----------------|---------------------------------|---------------------------------|----------------------------------------------------------|--------|--------------------------------|---------------|--------------|--|--|
| ← Ba     | ack to Group Details    |                 |                                 |                                 |                                                          |        |                                |               |              |  |  |
| EN       | EMPLOYEE BROKER2        |                 |                                 |                                 |                                                          |        |                                |               |              |  |  |
|          |                         |                 |                                 |                                 |                                                          |        |                                |               | ]            |  |  |
| D        | )emograph               | nics            | Updates are o<br>contact your B | nly applied to<br>enefit Admini | Sentara Health Plans, pleas<br>strator with any changes. | Upo    | date Member                    |               |              |  |  |
| N        | lember Details          | 5               |                                 |                                 |                                                          |        |                                |               |              |  |  |
| Na       | ame                     | DOB             | 070                             | Gender                          | Membe                                                    | r ID   | Group #                        |               |              |  |  |
| E        |                         | 2 08/21/1       | .979                            | Female                          |                                                          |        |                                |               |              |  |  |
| N        | lailing address         | ;               |                                 |                                 |                                                          |        |                                |               |              |  |  |
| St<br>12 | reet Name<br>26 MAIN ST | City<br>VIRGINI | A BEACH                         | State<br>VA                     | Zip Coc<br>23462                                         | e      | Phone Number<br>(555) 555-5555 | Email Address |              |  |  |